# Printing- Calibrating Specimen Label printers

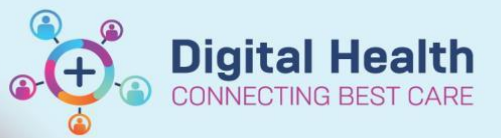

Digital Health Quick Reference Guide

### This Quick Reference Guide will explain how to:

Calibrate Specimen Label Printers

### **Mobile Devices**

The alignment of these wireless printers is sensitive to rough handling and misalignment on these devices is often caused by 'tugging' a label sideways to tear it off, causing the next label to shift alignment.

- 1. Press the blue feed button on the front of the printer (not pictured)
- 2. The printer will produce a blank label.
- In more extreme cases: open the door of the label compartment and manually re-seat the label roll in the feed guides.
- 4. Print the specimen labels you require and tear off against the serrated edge, carefully.

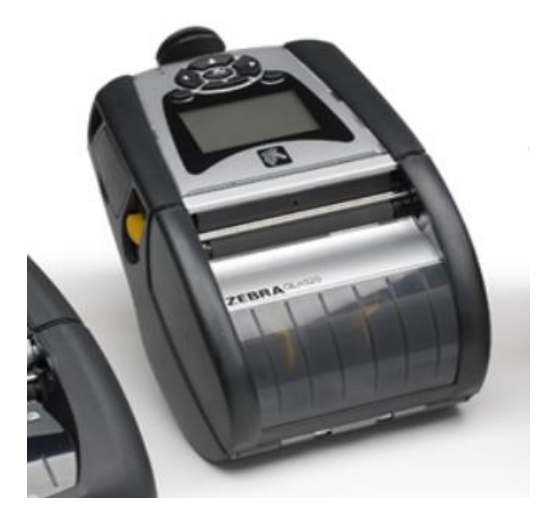

## Hard Wired (Desktop) Devices

Hardwired label printers exist, but none of them are used for EMR Accession label printing, at this time.

- 1. Ensure the top cover is closed as shown on the photo
- 2. Turn the printer on
- 3. Press and hold the green feed button for several seconds
- 4. The green LED will flash a number of times in sequence
- 5. When it flashes TWICE, release the button
- 6. The printer will the calibrate and produce a number of labels

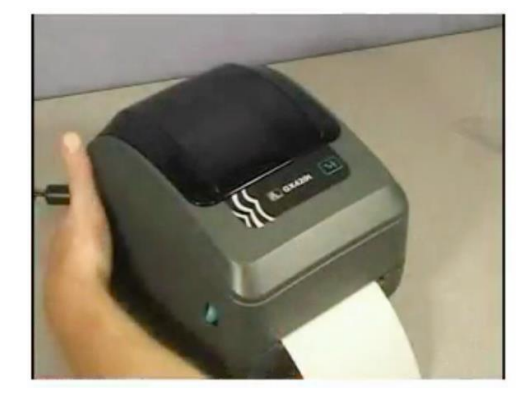

#### Important

 If you are still unable to print satisfactory specimen labels despite following the above instructions, please contact ICT so they can investigate and further assists.